# TES TOEP/TKDA ONLINE DI PLTI

2122

Universitas Lampung

# **Tes TOEP Online**

- *Test of English Proficiency,* disingkat dengan TOEP merupakan Uji Kompetensi Bahasa Inggris yang dipergunakan untuk mengetahui kemampuan bahasa Inggris peserta tes untuk berbagai keperluan di Indonesia, yang diselenggarakan melalui internet (online) secara real-time.
- Penyelenggara TOEP adalah TEFLIN, yang dalam pelaksanaannya dapat bekerjasama secara selektif dengan pihak lain, misalnya Perguruan Tinggi atau lembaga lainnya yang memenuhi syarat.

# **Tes TOEP Online (lanjutan)**

• Tes TOEP terdiri atas 100 butir soal dengan alokasi waktu 105 sampai 110 menit. Distribusi waktu sebagai berikut:

| No. | Section   | Butir Soal | Waktu Pengerjaan |
|-----|-----------|------------|------------------|
| 1.  | Listening | 50         | 45-50 menit      |
| 2.  | Reading   | 50         | 60 menit         |
| J   | umlah     | 100 butir  | 105-110 menit    |

### • catatan

Butir soal *Listening* hanya disajikan sekali (tidak diulang). Butir soal *Reading* disajikan di layar dan bisa diulangulang sampai waktu tes habis.

# **Tes TKDA Online**

 TKDA (Tes Kemampuan Dasar Akademik)adalah tes yang mengukur potensi akademik peserta tes untuk berbagai keperluan, khususnya studi lanjut.

 Penyelenggara TKDA adalah HIMPSI, yang dalam pelaksanaannya dapat bekerjasama secara selektif dengan pihak lain, misalnya Perguruan Tinggi atau lembaga lainnya yang memenuhi syarat.

# **Tes TKDA Online (lanjutan)**

# • Tes TKDA terdiri atas 160 butir soal dengan alokasi waktu 110 menit. Distribusi waktu sebagai berikut:

| No | Kategori  | Kelompok Soal                 | Jumlah Soal | Waktu     |
|----|-----------|-------------------------------|-------------|-----------|
| 1. |           | Analogy                       | 20          |           |
| 2. | Verbal    | Logical Reasoning             | 20          |           |
| 3. |           | Analytical Reasoning          | 20          |           |
| 4. |           | Arithmethic                   | 20          |           |
| 5. | Numerical | Number Series                 | 20          |           |
| 6. |           | Word Problem                  | 20          |           |
| 7. | Figural   | Figure Analysis dan Sinthesis | 20          |           |
| 8. |           | Spatial Reasoning             | 20          |           |
|    |           | Total                         | 160         | 110 menit |

Sumber : Tes TOEP-TKDA Online

# **Biaya Tes TOEP/TKDA**

- Biaya tes PLTI, baik untuk TOEP maupun TKDA adalah sebesar Rp 250.000,00 dua ratus lima puluh ribu rupiah) per peserta untuk satu kali tes, dan dibayarkan ke PLTI melalui Bank Mandiri.
- Tes TOEP atau TKDA Online di PLTI dapat diikuti oleh dosen, mahasiswa, guru, dan masyarakat umum, yang mendaftarkan diri secara online dan membayar biaya penyelenggaraan tes melalui Bank Mandiri (via ebanking, ATM, atau teller) di seluruh Indonesia, serta sanggup mematuhi tata tertib yang berlaku pada pelaksanaan TOEP/TKDA.

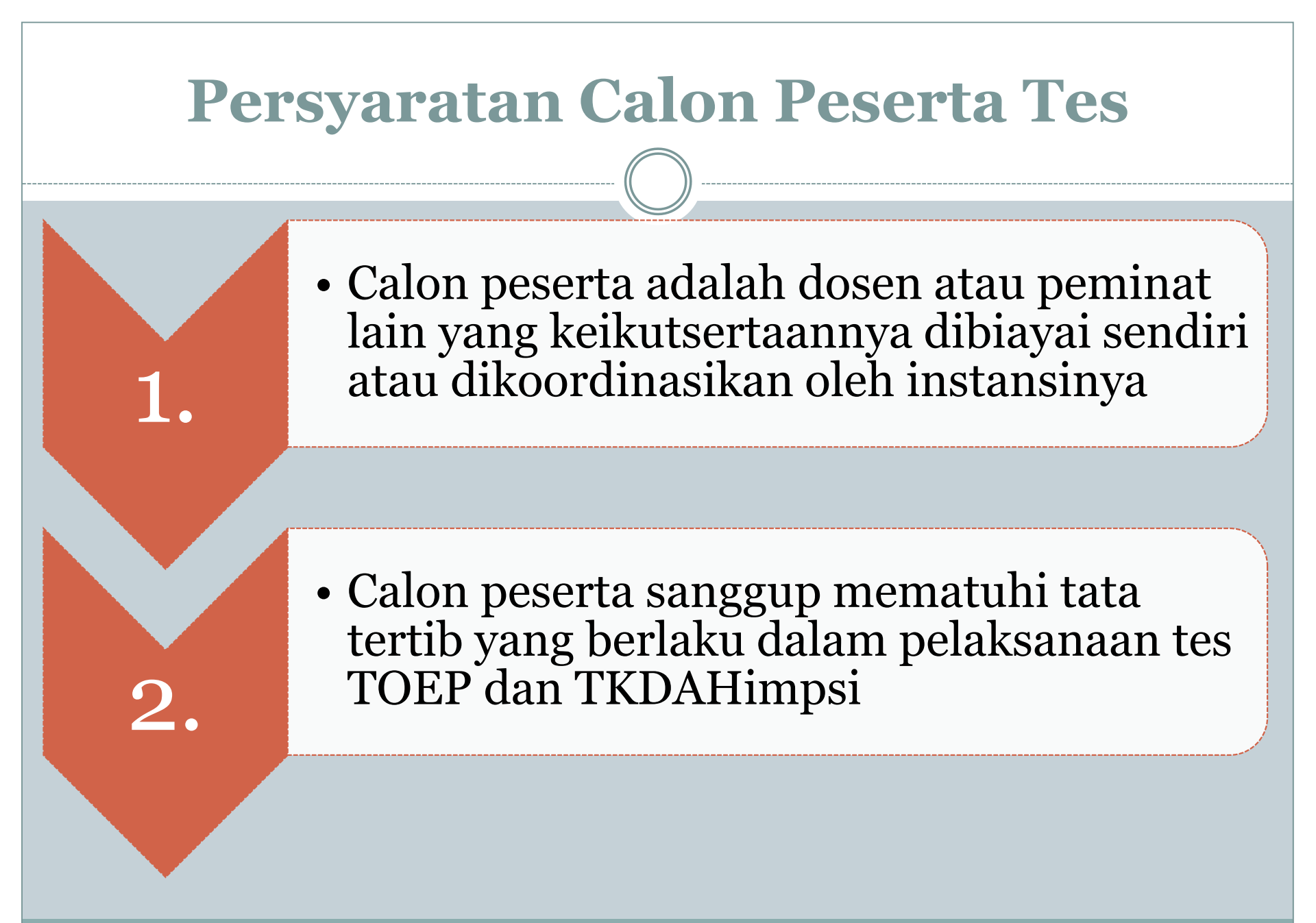

### Syarat pendaftaran peserta Tes

Peserta mengisi formulir pendaftaran online dengan mencantumkan nama lengkap, tanggal lahir, alamat email, dengan *nomor identitas calon peserta* (nomor KTP / NIK), serta bagi mahasiswa menggunakan NIM (nomor induk mahasiswa), guru menggunakan NRG (nomor register guru), dan dosen menggunakan NIDN (nomor induk dosen nasional).

| Prose                                                                                                    | edur pendaftaran                                                                                                    |
|----------------------------------------------------------------------------------------------------|----------------------------------------------------------------------------------------------------|
|                                                                                                    |                                                                                                    |
| Peserta mendaftarkan diri secara<br>online (member.plti.co.id)                                            | <ul> <li>Mengisi form identitas diri SECARA LENGKAP</li> <li>Mengupload file pas foto resmi berwarna (3 x 4)</li> <li>Memilih jenis tes dan lokasi tes</li> </ul> |
| Mendapatkan instruksi<br>membayar biaya ujian dengan<br>nomor pembayaran tertentu.                        | • Membayar biaya ujian ke akun bank Mandiri a.n Pusat<br>Layanan Tes Indonesia dan memperoleh kode verifikasi<br>pembayaran (PIN)                                 |
| Dengan menggunakan PIN<br>peserta melakukan verifikasi<br>pembayaran secara online<br>(member.plti.co.id) | • Mencetak Kartu Tanda Peserta Ujian                                                                                                    |
| Peserta akan diberikan informasi<br>apakah tes dapat terselenggara<br>atau tidak                          | • Tes akan dilaksanakan di perguruan tinggi penyelenggara<br>dengan persyaratan peserta tes sekurang-kurangnya<br>berjumlah 15 (lima belas) orang.                |
|                                                                                                    |                                                                                                    |

### • catatan

Peserta diharapkan dapat meninjau lokasi tempat penyelenggaraan tes 1 (satu) hari sebelum penyelenggaraan tes untuk memastikan peserta mengetahui lokasi tes TOEP dengan baik.

Sumber : Tes TOEP-TKDA Online

Tempat, Ruang) akan ditentukan oleh PLTI melalui koordinasi dengan perguruan tinggi atau lembaga penyelenggara yang ditunjuk.

# **Jadwal Pelaksanaan Tes**

Jadwal pelaksanaan TOEP

dan/atau TKDA (Tanggal,

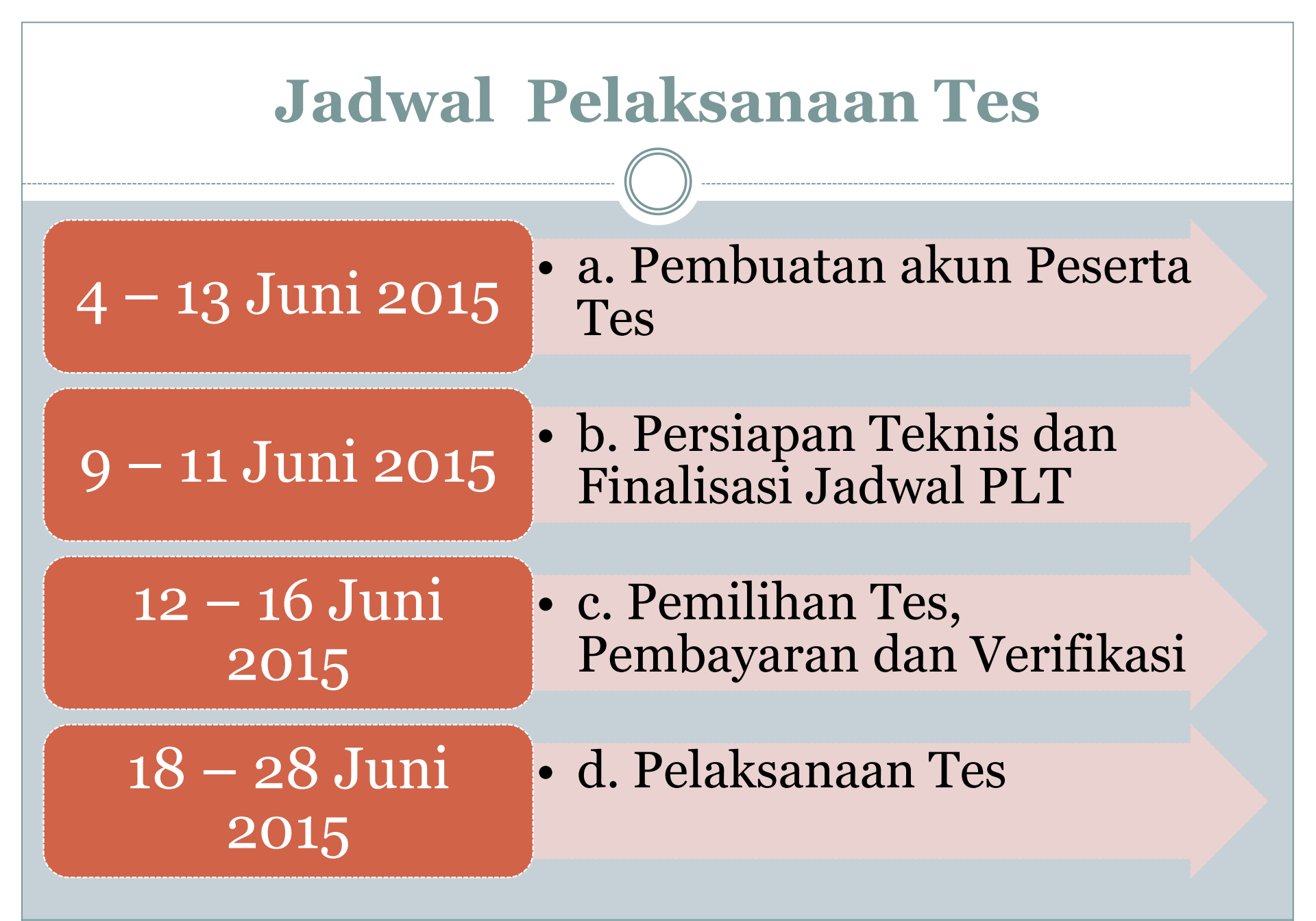

Sumber : Surat Kerjasama No. 326 /U.PLTI/VI/2015

## Sertifikat

 Sertifikat TOEP dan/atau TKDA akan dicetak oleh PLTI dan akan dikirim kepada peserta melalui pos paling lambat 2 (dua) minggu setelah tes (cap pos).

# PROSEDUR PENDAFTARAN DAN PENGESAHAN CALON PESERTA TES Pendaftaran member PLTI

### PLTI.CO.ID

Home / Login

Belum pernah mendaftar? Silahkan klik tombol di bawah ini.

Daftar Sekarang

### Login

Sudah pernah mendaftar? Silahkan Login dengan mengisi username dan password di bawah ini. \* 7

Login

Username

aribowo

#### Password

.....

Jika anda lupa dengan password Anda, Anda bisa melakukan reset password.

Jika akun anda belum terverifikasi, silakan klik tautan konfirmasi akun yang kami kirimkan ke email anda pada saat registrasi. Jika anda tidak menemukan email kami, Anda bisa melakukan permintaan konfirmasi email lagi.

Login

 Calon peserta membuka laman Member PLTI (Pusat Layanan Tes Indonesia) yang beralamatkan: <u>https://member.plti.co.id</u>

| 1 | Date | nir. |  |  |
|---|------|------|--|--|
|   |      | ÷.   |  |  |

C n https://member.plti.co.id/index.php?r=site%2Fsignup

#### PLTI.CO.ID

Home / Dattar

### Persyaratan Calon Peserta Tes TOEP dan TKDA-Himpsi

- Calon peserta adalah dosen atau peminat lain yang kelilutsertaannya dibiayai sendiri atau dikoordinasikan oleh instansinya
- Calon peserta sanggup mematuhi tata tertib yang bertaku dalam pelaksanaan tes TOEP dan TKDA-Himpsi

### Daftar

isi form di bawah ini untuk mendaftar:

#### Kategori Instansi

Perguruan Tinggi

Nama instansi

Politeknik Elektronik Negeri Surabaya

#### Usemame

luqmanhakim

#### Email

muhammadaneffaktirudin@gmail.com

#### Password

-----

Dattar

# • Calon peserta mendaftarkan diri melalui link "Daftar Sekarang" dan mengisi form pendaftaran:

Alersan - S

\* 7

Login

.

94. ×

M. Anel Paktra - 0

Login

← → C ff Ahttps://member.plti.co.id/index.php?r=site%2Flogin

#### PLTI.CO.ID

Home / Login

Registrasi berhasil dilakukan. Silakan cek email anda, dan klik tautan konfirmasi yang kami kirimkan. Jika email tidak ditemukan, coba cek di folder SPAM. ×

Belum pernah mendaftar? Silahkan klik tombol di bawah ini.

Daftar Sekarang

### Login

Sudah pernah mendaftar? Silahkan Login dengan mengisi username dan password di bawah ini.

#### Username

aribowo

#### Password

.....

Jika anda lupa dengan password Anda, Anda bisa melakukan reset password.

Jika akun anda belum terverifikasi, silakan klik tautan konfirmasi akun yang kami kirimkan ke email anda pada saat registrasi. Jika anda tidak menemukan email kami, Anda bisa melakukan permintaan konfirmasi email lagi.

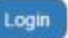

Jika muncul halaman login dan pesan **"Registrasi berhasil dilakukan"**, berarti peserta berhasil mendaftarkan diri ke sistem PLTI.

Jika belum berhasil, PLTI akan secara otomatis memberitahukan kepada peserta alasan kegagalan pendaftaran. <u>Kemungkinan</u> <u>gagal</u>: 1. Peserta belum memilih instansi; 2. Username sudah terdaftar; 3. Email sudah terdaftar; 4. Password kurang dari 6 karakter

| Konfirmasi akun un        | bot Pusat layanan Tes Indonesia Pu                                                                                                   | Inbox x<br>usat Layanan Tes Indonesia Selamat datang                                                                                                  | aribow 12:27 AM          | . <b>■</b> 🖶 🖶 🖞 🗗 🗗 🗗 |
|---------------------------|----------------------------------------------------------------------------------------------------|----------------------------------------------------------------------------------------------------|--------------------------|------------------------|
| PLTI Application ro to me | bot <no-reply@plti.co.id></no-reply@plti.co.id>                                                                                      |                                                                                                    | 7:17 AM (1 minute ag     | 0)☆ 🔺 י                |
| द्र्A Indonesian र > ।    | English  Translate message                                                                                                    |                                                                                                    | Turn off                 | for: Indonesian ×      |
|                           | Pusat lay                                                                                                    | anan Tes Indonesia                                                                                                    | a                        |                        |
|                           | Pusat Layanan Te<br>Selamat datang luqmanhak<br>di bawah ini untuk mengkor<br>https://member.plti.co.id/ind<br>L295E0QIIO0NuB5YLzDHk | <b>es Indonesia</b><br>im di Pusat Layanan Tes Indonesia.<br>nfirmasi akun Anda.<br><u>ex.php?r=site%2Fconfirm-account&amp;</u><br><u>M7VZ9UnwfoG</u> | . Klik tautan<br>auth=   |                        |
|                           | PLTI, 2015 <u>PLTI</u> Application                                                                                                   | <u>plti.co.id</u> m                                                                                                    | <u>nember.plti.co.id</u> |                        |
| Color posset              | 1                                                                                                    | - Dede seet link di                                                                                                    | 1-1:11                   |                        |

- Calon peserta mengecek email yang digunakan pada saat pendaftaran, dan klik tautan konfirmasi yang dikirimkan oleh sistem. Jika email tidak ditemukan, cek di folder SPAM.
- Pada saat link diklik, calon peserta akan diarahkan menuju ke halaman login member.plti.co.id. Jika muncul pesan "Akun anda sudah terverifikasi. Silakan login dengan username dan password Anda."

C 🔒 https://member.plti.co.id/index.php?r=site%2Flogin

#### PLTI.CO.ID 🖪

Login

### Forbidden (#403)

Anda belum melakukan konfirmasi email anda. Buka email Anda dan cek email konfirmasi pada saat anda melakukan registrasi. Jika anda tidak menemukan email konfirmasi, anda bisa melakukan permintaan email konfirmasi lagi.

Error di atas terjadi pada saat server kami memproses permintaan anda.

Hubungi kami jika menurut anda ini adalah error di server. Terima kasih.

• Jika peserta belum melakukan verifikasi email, maka peserta tidak bisa login ke sistem PLTI. Jika peserta melihat error ini, buka email anda dan verifikasi email anda yang menunjukkan bahwa email tersebut adalah milik peserta.

Pusat Layanan Tes Indonesia

• Setelah akun terverifikasi, calon peserta login ke halaman member.plti.co.id.

Jika sudah muncul halaman beranda member,
berarti calon peserta berhasil mengaktifkan akun.
Pada saat pertama kali peserta login, akan ada
informasi bahwa peserta harus mengisi data
identitas diri terlebih dahulu. Form isian identitas
ini ada di menu: Username->profil.

Sumber : Prosedur-Operasi-Standar-Peserta-PLTI.CO.ID

C

### https://member.plti.co.id/index.php?r=profile%2Fcreate

### PLTI.CO.ID

×

Beranda 🛛 🔒 luqmanhakim 👻

Home / Profil / Lengkapi Profil

### Lengkapi Profil

| NIK            |  |  |  |
|----------------|--|--|--|
|                |  |  |  |
| NIDN           |  |  |  |
|                |  |  |  |
| Gelar Depan    |  |  |  |
|                |  |  |  |
| Nama Lengkap   |  |  |  |
|                |  |  |  |
| Gelar Belakang |  |  |  |
|                |  |  |  |
| Tanggal Lahir  |  |  |  |
|                |  |  |  |
|                |  |  |  |

Berikut adalah penjelasan ketentuan pengisian identitas diri anda.

- · NIK harus merupakan angka dan 16 karakter
- · NIDN harus merupakan angka dan 10 karakter
- Gelar Depan adalah gelar depan peserta. Pastikan gelar anda dieja dengan benar.
- Nama Lengkap adalah nama lengkap peserta, diawali dengan huruf kapital pada setiap awal kata
- Gelar Belakang adalah gelar belakang peserta. Pastikan gelar anda dieja dengan benar.
- Tanggal lahir adalah tanggal lahir peserta. Jangan memasukkan tanggal manual, gunakan bantuan tools pengambil tanggal yang akan muncul pada saat anda memilih teks input tanggal.
- · Tempat Lahir adalah nama kota tempat peserta dilahirkan
- · Jenis Kelamin adalah gender peserta
- · Alamat adalah alamat lengkap tempat tinggal peserta
- · Provinsi adalah nama provinsi tempat tinggal peserta
- · Kota adalah kota tempat tinggal peserta
- · Kode Pos adalah alamat kode pos peserta
- Telepon adalah nomor telepon peserta yang bisa dihubungi. Format nomor telepon yang bisa diinputkan adalah (xxxx)-xxxxxxx dan xxxxxxxxxxx.
- Foto Profil adalah foto resmi peserta yang paling update. Pastikan ukuran foto tidak lebih dari 250KB dengan rasio 3x4.

Tempat Lahir

### Sumber : Prosedur-Operasi-Standar-Peserta-PLTI.CO.ID

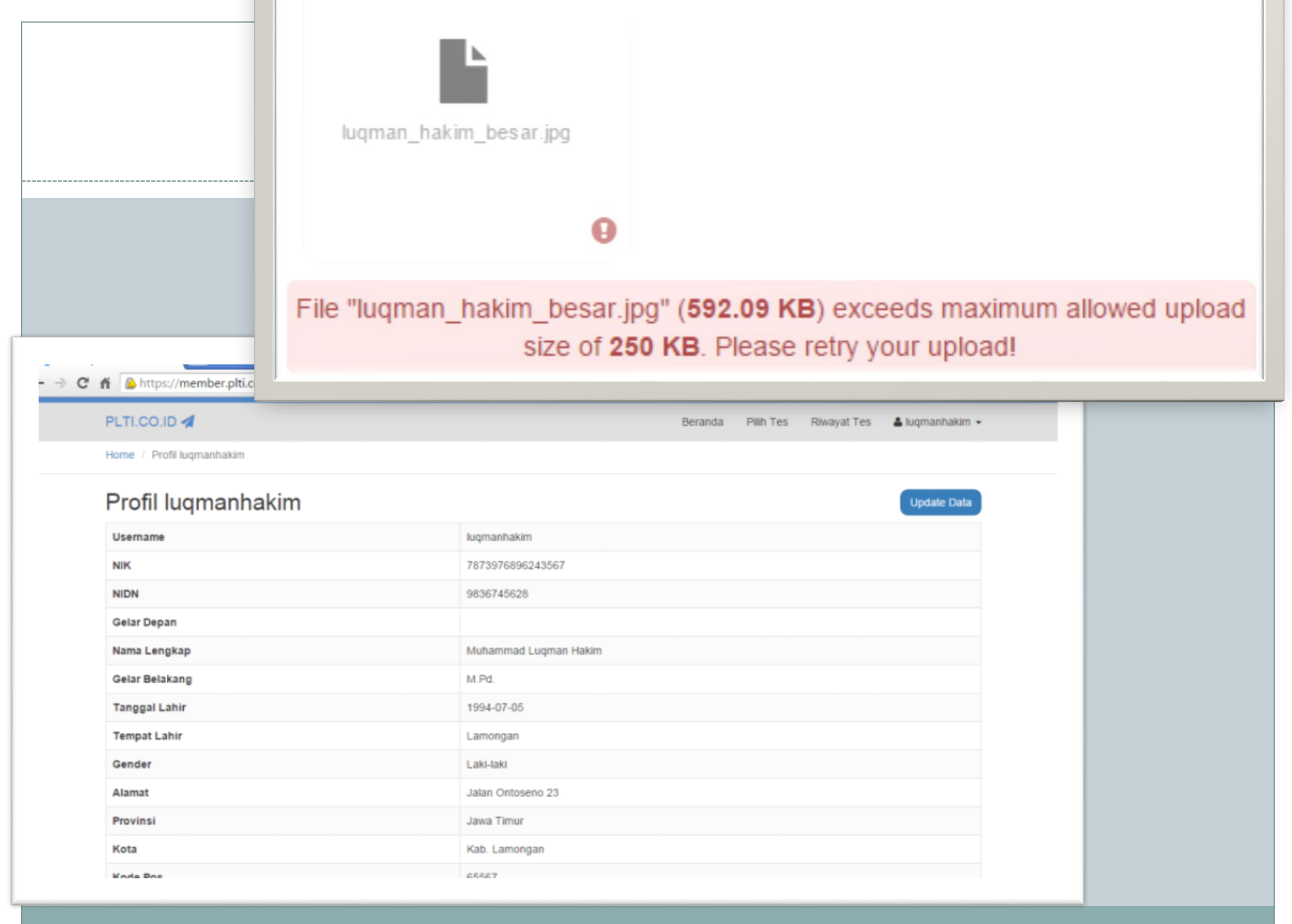

# PROSEDUR PENDAFTARAN DAN PENGESAHAN CALON PESERTA TES

**Reset password** 

Login

督 Permintaan reset passwor 🗙 🔪

→ C fi a https://member.plti.co.id/index.php?r=site%2Frequest-password-reset

#### PLTI.CO.ID 🖪

Home / Permintaan reset password

### Permintaan reset password

Mohon isikan email yang anda gunakan untuk registrasi PLTI. Link untuk me-reset password akan kami kirimkan ke email Anda.

Email

Kirim tautan

• Klik link "Reset password" pada bagian bawah form login. Setelah itu masukkan email yang digunakan pada saat melakukan pendaftaran, sistem akan mengirimkan link untuk melakukan Reset password

| A Indonesian ▼ | > English ▼ Translate message                                                                                                    | ish Translate message       Turn off for: Indones <b>PLTI Application Ousat Layanan Tes Indonesia</b> ai arief, Klik link di bawah ini untuk me-reset password Anda:         tps://member.plti.co.id/index.php?r=site%2Freset-password&token=         Y6BAjjmtFTXGS9KK9_rSY4FzOf-K3-9_1429160851 |
|----------------|----------------------------------------------------------------------------------------------------|----------------------------------------------------------------------------------------------------|
|                | PLTI Application                                                                                                    |                                                                                                    |
|                | Pusat Layanan Tes Indonesia<br>Hai arief, Klik link di bawah ini untuk me-reset password And<br>https://member.plti.co.id/index.php?r=site%2Freset-password<br>UY6BAjjmtFTXGS9KK9_rSY4FzOf-K3-9_1429160851 | a:<br><u>d&amp;token=</u>                                                                                                    |
|                | ® PLTI, 2014<br><u>PLTI</u> Application <u>F</u>                                                                                                    | - <u>acebook Twitter</u>                                                                                                    |

 Buka kotak masuk email anda kemudian klik tautan yang diberikan untuk melakukan reset password

| Reset password ×                                                                                                    | M. Ariel Fakhr — 🗊 |
|----------------------------------------------------------------------------------------------------|--------------------|
| C n A https://member.plti.co.id/index.php?r=site%2Freset-password&token=UY6BAjjmtFTXGS9KK9_rSY4FzOf-K3-9_1429160851 | 루☆ =               |
| PLTI.CO.ID 🚀                                                                                                    | Login              |
| Home / Reset password                                                                                               |                    |
| Reset password                                                                                                    |                    |
| Masukkan password baru Anda:                                                                                        |                    |
| Password                                                                                                    |                    |

.........

Simpan

• Calon peserta memasukkan password baru dan klik "Simpan". Setelah password tersimpan calon peserta akan diarahkan ke halaman login member.plti.co.id, jika masih kesulitan dalam melakukan login segera hubungi pihak PLTI.

 PROSEDUR PENDAFTARAN DAN
 PENGESAHAN CALON PESERTA TES Pendaftaran Tes The Login

Login

→ C n Shttps://member.plti.co.id/index.php?r≈site%2Flogin

#### PLTI.CO.ID

Home / Login

Belum pernah mendaftar? Silahkan klik tombol di bawah ini

Daftar Sekarang

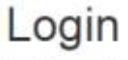

Sudah pernah mendaftar? Silahkan Login dengan mengisi username dan password di bawah ini.

Username

luqmanhakim

Password

\*\*\*\*\*\*\*

Jika anda lupa dengan password Anda, Anda bisa melakukan reset password.

Jika akun anda belum terverifikasi, silakan klik tautan konfirmasi akun yang kami kirimkan ke email anda pada saat registrasi. Jika anda tidak menemukan email kami, Anda bisa melakukan permintaan konfirmasi email lagi.

Login

 Calon peserta membuka alamat member.plti.co. Kemudian login dengan username dan password yang sudah didaftarkan.

#### C 🖌 🙆 https://member.plti.co.id/index.php?r=test%2Findex

#### PLTI.CO.ID

Home / Tes TKDA

### Tes TKDA

Cari PLT Di Sini

#### C Tampilkan semua

#### TKDA

TKDA-HIMPSI (Tes Kemampuan dasar Akademik -Himpunan Psikologi Indonesia) adalah tes yang mengukur kemampuan kognitif (cognitive ability, potensi akademik) yang dikembangkan oleh PLTI bekerjasama dengan Himpsi (Himpunan Psikologi Indonesia) yang diperlukan untuk seseorang dapat berhasil dalam bidang pendidikan, khususnya pendidikan tinggi.

#### TOEP

TOEP (Test of English Proficiency), adalah tes kemahiran berbahasa Inggris, yang diselenggarakan dengan sistem online. Tes ini dikembangkan oleh PLTI bekerjasama dengan TEFLIN (The Association of Teaching English as a Foreign Language in Indonesia) untuk mengukur tingkat kemampuan berbahasa Inggris, utamanya kemampuan memahami isi teks lisan dan tertulis, baik yang tersirat maupun yang tersurat.

#### Tes TKDA Periode LPDP April 2015 - PLT Universitas Negeri Yogyakarta

Beranda

Pilih Tes

Riwayat Tes

💄 luqmanhakim 👻

Q

Tes TKDA ini dilaksanakan di PLT Universitas Negeri Yogyakarta, dengan alamat di Kampus Karangmalang Yogyakarta .

Quota peserta tersisa 97 dari 100 peserta

 Calon peserta memilih tes apa yang akan diikuti. Daftar semua tes ada di menu "Semua Tes". Calon peserta memastikan jenis tes dan tempat tes yang akan diikuti. Untuk melihat informasi detail mengenai tes, klik tombol "Lihat Tes". → C n bttps://member.plti.co.id/index.php?r=test%2Fdetail-tkda&id=5

#### PLTI.CO.ID

.

#### Beranda Pilih Tes Riwayat Tes 🎍 luqmanhakim 👻

### LPDP April 2015 - PLT Universitas Negeri Yogyakarta

#### TKDA

TKDA-HIMPSI (Tes Kemampuan dasar Akademik -Himpunan Psikologi Indonesia) adalah tes yang mengukur kemampuan kognitif (cognitive ability, potensi akademik) yang dikembangkan oleh PLTI bekerjasama dengan Himpsi (Himpunan Psikologi Indonesia) yang diperlukan untuk seseorang dapat berhasil dalam bidang pendidikan, khususnya pendidikan tinggi.

#### TOEP

TOEP (Test of English Proficiency), adalah tes kemahiran berbahasa Inggris, yang diselenggarakan dengan sistem online. Tes ini dikembangkan oleh PLTI bekerjasama dengan TEFLIN (The Association of Teaching English as a Foreign Language in Indonesia) untuk mengukur tingkat kemampuan berbahasa Inggris, utamanya kemampuan memahami isi teks lisan dan tertulis, baik yang tersirat maupun yang tersurat.

### TKDA-HIMPSI Tes Kemampuan dasar Akademik

Himpunan Psikologi Indonesia

#### Tes TKDA LPDP April 2015 - PLT Universitas Negeri Yogyakarta

Tes TKDA ini dilaksanakan di PLT Universitas Negeri Yogyakarta, dengan alamat di Kampus Karangmalang Yogyakarta .

#### Tujuan peruntukan

Pilih peruntukan

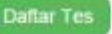

Quota peserta tersisa 97 dari 100 peserti

 Calon peserta melihat detail tes. Kemudian calon peserta memilih tujuan peruntukan. Kemudian klik tombol "Daftar Tes"

| LPDP April 2015 PLT Unive ×                                                                                                    |                                                                | M. Arief Fakhr                                            |     |
|----------------------------------------------------------------------------------------------------|----------------------------------------------------------------|-----------------------------------------------------------|-----|
| ← → C f ▲ https://member.plti.co.id/index.php?r=test%2Fview-                                                                                                    | tkda&id=5                                                      |                                                           | ★ = |
| PLTI.CO.ID 🚀                                                                                                    |                                                                | Beranda Pilih Tes Riwayat Tes 🎍 luqmanhakim 👻             | Â   |
| Home / Riwayat Tes / LPDP April 2015 PLT Universitas Neger                                                                                                    | 'i Yogyakarta                                                  |                                                           |     |
| Anda telah terdaftar di Tes Periode tersebut. Soal sudah<br>halaman yang sudah disediakan.                                                                                                    | n disiapkan khusus untuk anda. Se                              | egera lakukan pembayaran dan konfirmasi pembayaran di 🛛 🗙 |     |
| LPDP April 2015 PLT Universitas<br>Negeri Yogyakarta                                                                                                    | Detail Pendaftaran Peser                                       | ta Tes                                                    |     |
| TKDA                                                                                                    | Kode Pembayaran Anda: 613504<br>Segera konfirmasi pembayaran d | 47892<br>di halaman Form Konfirmasi Pembayaran            |     |
| Himpunan Psikologi Indonesia) adalah tes yang                                                                                                    | Nomor peserta                                                  | 1258-0003-0075                                            |     |
| akademik) yang dikembangkan oleh PLTI bekerjasama<br>dengan Himpsi (Himpunan Psikologi Indonesia) yang                                                                                                    | Username                                                       | luqmanhakim                                               |     |
| diperlukan untuk seseorang dapat berhasil dalam                                                                                                    | TKDA Periode                                                   | LPDP April 2015                                           |     |
| bidang pendidikan, knususnya pendidikan unggi.                                                                                                    | Peruntukan                                                     | Sertifikasi Dosen                                         |     |
| ТОЕР                                                                                                    | Status Bayar                                                   | Belum Lunas                                               |     |
| TOEP (Test of English Proficiency), adalah tes<br>kemahiran berbahasa Inggris, yang diselenggarakan<br>dengan sistem online. Tes ini dikembangkan oleh PLTI<br>bekerjasama dengan TEFLIN (The Association of |                                                                |                                                           |     |
| <ul> <li>Jika calon peserta aka<br/>terdaftar di Tes Pe</li> </ul>                                                                                                    | an mendapa<br>e <b>riode ters</b>                              | atkan pesan <b>"Anda tela</b><br>sebut. Soal sudah        | h   |
| disiapkan khusus                                                                                                    | untuk and                                                      | la." maka calon peserta                                   |     |

sudah berhasil mendaftarkan diri ke tes yang dipilih.

→ C f | A https://member.plti.co.id/index.php?r=test%2Fpay-tkda&id=5

Ξ

#### Beranda Pilih Tes Riwayat Tes 🎍 luqmanhakim 👻

PLTI.CO.ID 🚀

Home / Tes Yang Anda Ikuti / LPDP April 2015 PLT Universitas Negeri Yogyakarta / Pembayaran

#### Tes Periode LPDP April 2015 PLT Universitas Negeri Yogyakarta

Tes sedang berjalan. Lakukan pembayaran!

#### TKDA

TKDA-HIMPSI (Tes Kemampuan dasar Akademik -Himpunan Psikologi Indonesia) adalah tes yang mengukur kemampuan kognitif (cognitive ability, potensi akademik) yang dikembangkan oleh PLTI bekerjasama dengan Himpsi (Himpunan Psikologi Indonesia) yang diperlukan untuk seseorang dapat berhasil dalam bidang pendidikan, khususnya pendidikan tinggi.

#### TOEP

TOEP (Test of English Proficiency), adalah tes kemahiran berbahasa Inggris, yang diselenggarakan dengan sistem online. Tes ini dikembangkan oleh PLTI bekerjasama dengan TEFLIN (The Association of Teaching English as a Foreign Language in Indonesia) untuk mengukur tingkat kemampuan berbahasa Inggris,

#### Kode Pembayaran Anda: 6135047892

Submit kode verifikasi pembayaran multipayment yang anda peroleh dari Bank di bawah ini

#### Verification Code

1867520439

Penjelasan mengenai proses pembayaran ada di bawah ini:

Mandiri online multi payment adalah system online payment yang memudahkan pembayar untuk membayar tagihannya melalui pilihan fasilitas dari Bank Mandiri seperti : ATM, Internet Banking, dan Cabang Bank Mandiri

Konfirmasi Pembayaran

#### Detail Pendaftaran Peserta Tes

| Nomor peserta | 1258-0003-0075      |
|---------------|---------------------|
| Username      | luqmanhakim         |
| TKDA Periode  | LPDP April 2015     |
| Mulai         | 2015 04 22 08:00:00 |

 Setelah calon peserta memasukkan kode verifikasi, maka status tes akan beruba menjadi
 "TERVERIFIKASI"

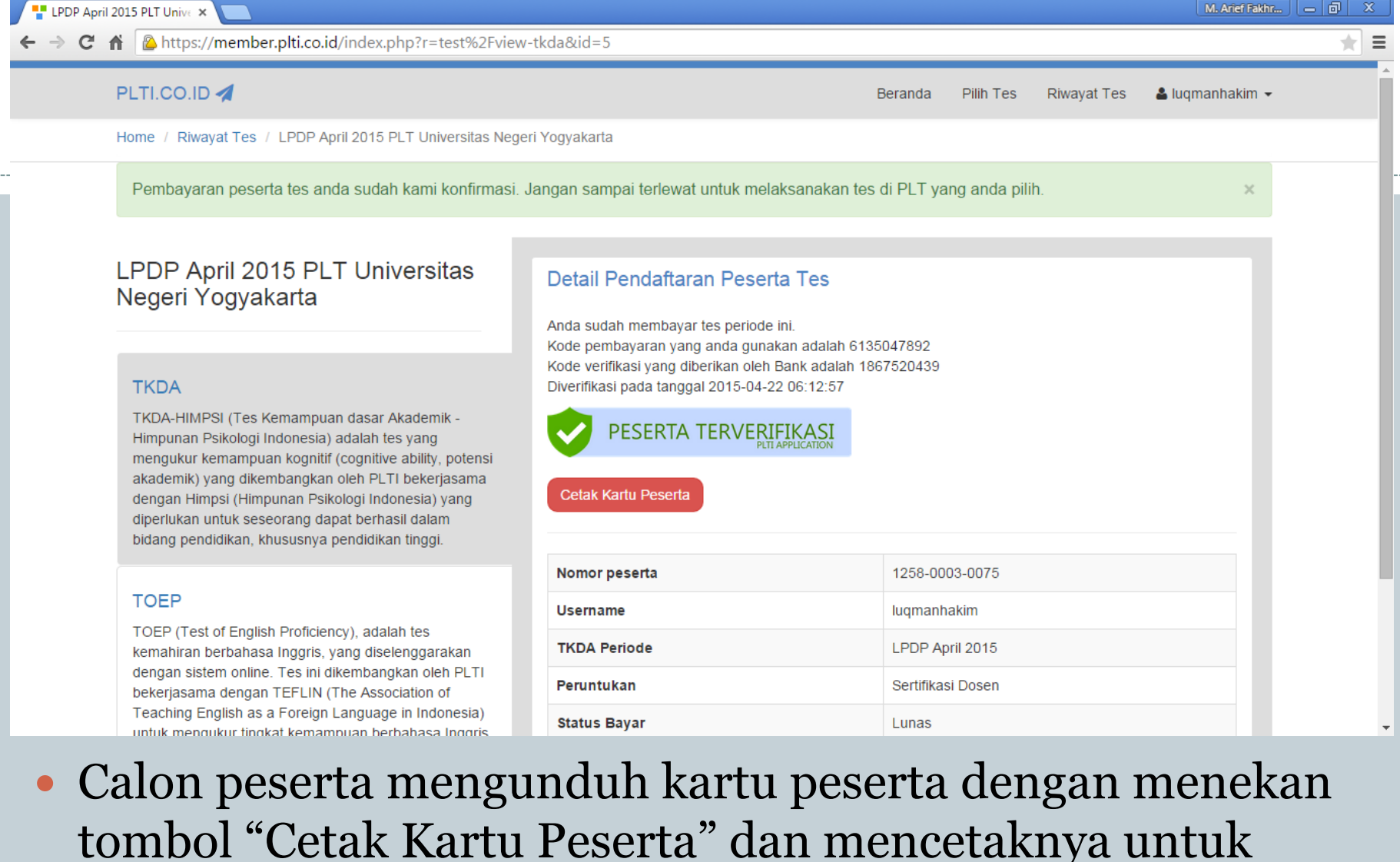

dibawa pada saat tes berlangsung.

#### **Pusat Layanan Tes Indonesia**

Dicetak tanggal 23 Apr 2015

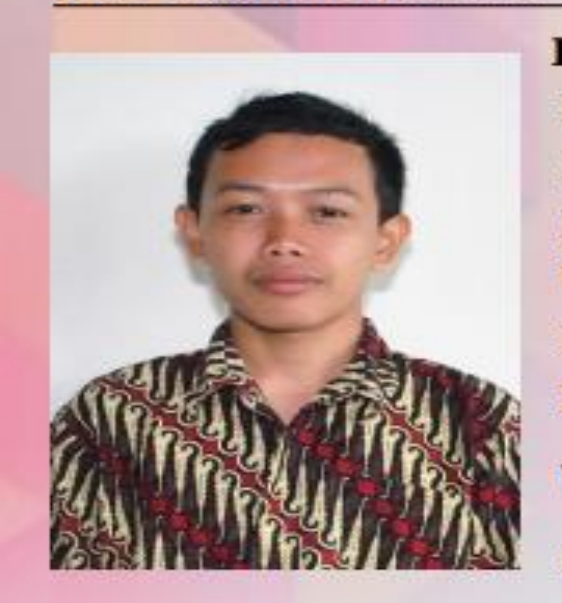

KARTU PESERTJNomor peserta1258-0003-0075NIK7873976896243567Nama LengkapMuhammad Luqman HakimUsernameluqmanhakimPeriode TKDALPDP April 2015Nama PLTPLT Universitas Negeri YogyakartaWaktu TesMinggu, 26 April 2015 08.00 WIB -<br/>11.00 WIBPeruntukanSertifikasi Dosen

 Contoh kartu peserta yang akan dicetak adalah seperti pada gambar di atas.

# PROSEDUR PENDAFTARAN DAN PENGESAHAN CALON PESERTA TES

Pengerjaan Tes

#### PLTI.CO.ID Online Test

| Login                             |  |
|-----------------------------------|--|
| Isikan username dan password:     |  |
| Username                          |  |
| luqmannakim                       |  |
| Password                          |  |
| Login                             |  |
| Anda mennakses halaman ini dari   |  |
| PLT Universitas Negeri Yogyakarta |  |
|                                   |  |

# Calon peserta login ke aplikasi tes di PLT dan jadwal yang sudah dipilih

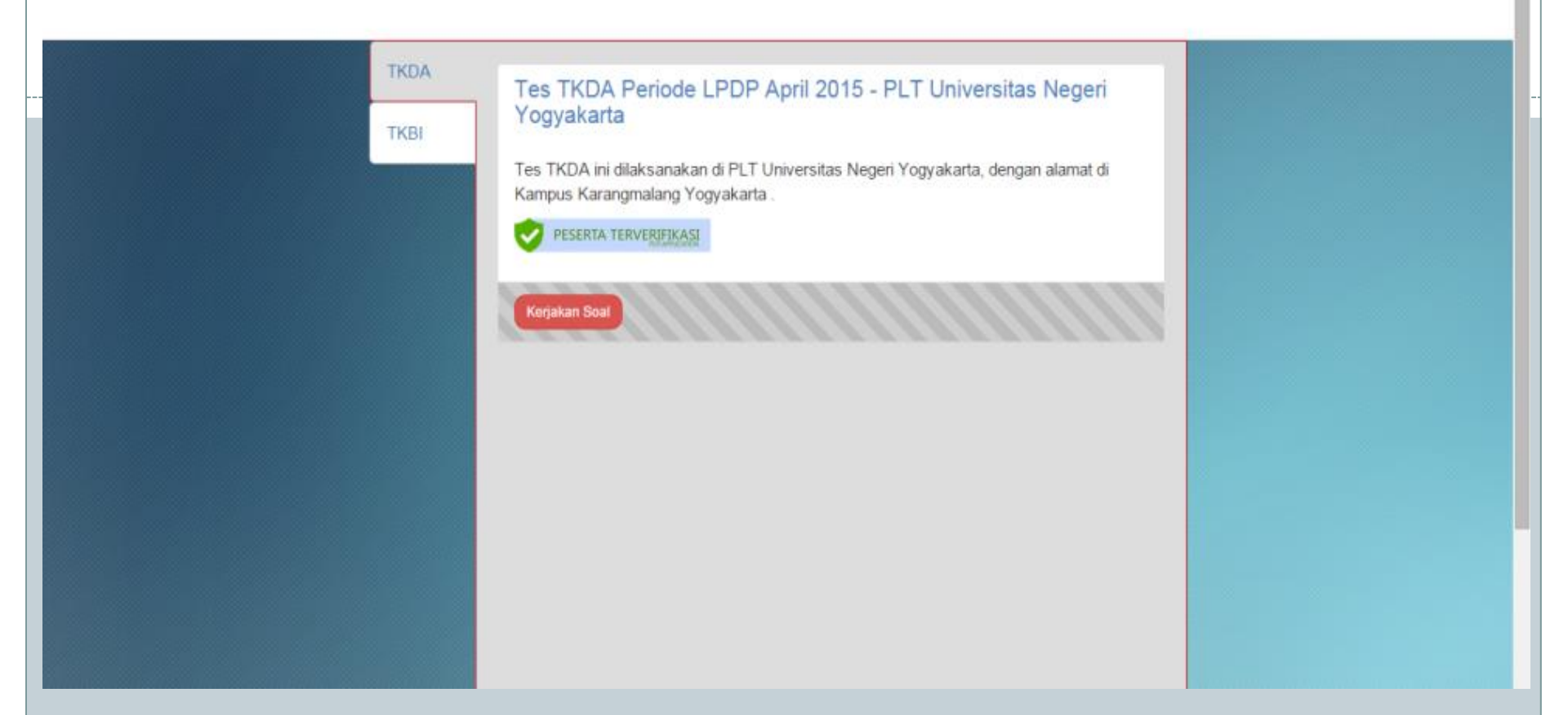

### Calon peserta memilih tes yang akan diikuti dan menekan tombol "Kerjakan Tes"

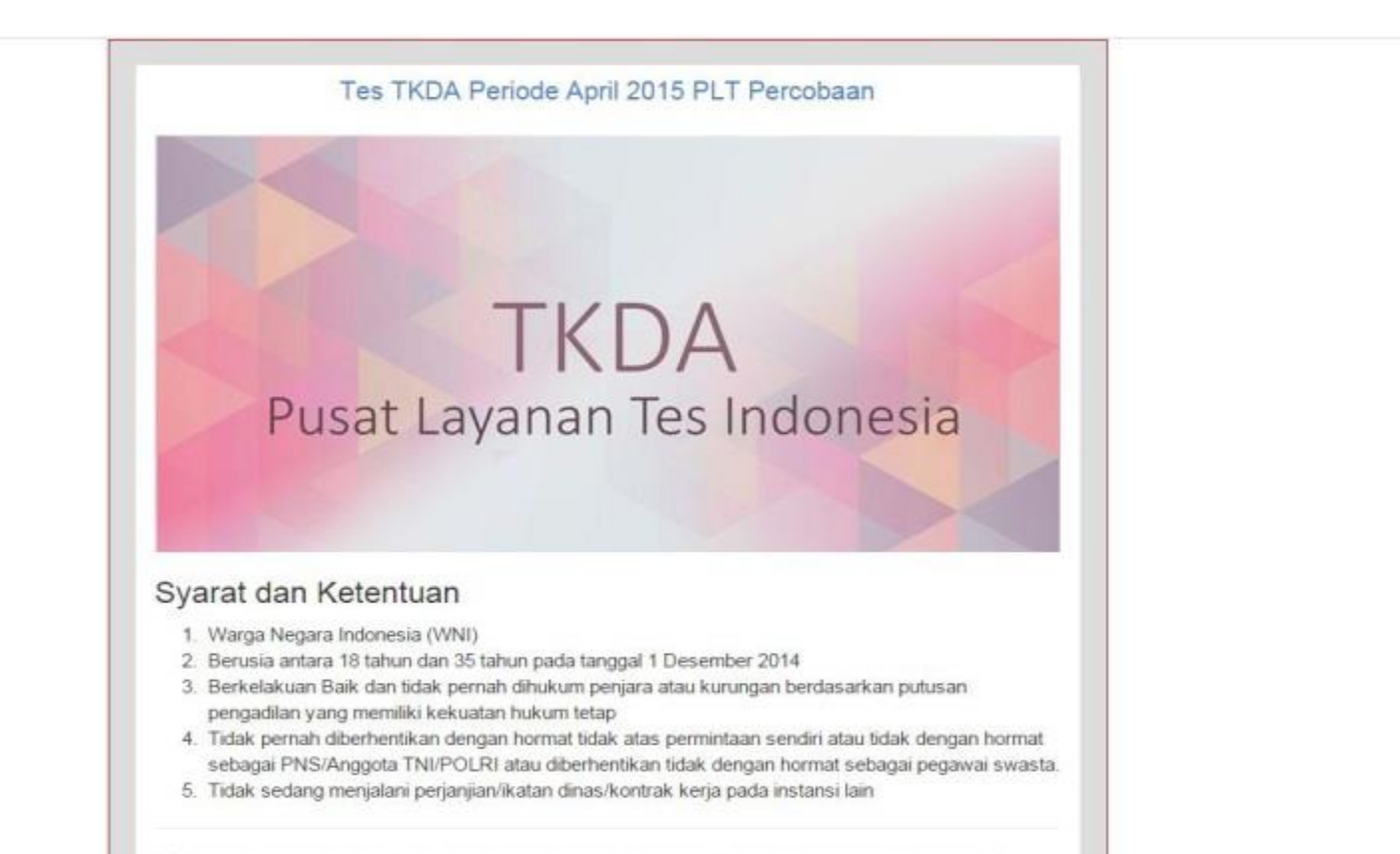

 Calon peserta membaca syarat dan ketentuan serta peraturan tes, pastikan untuk membaca dengan teliti. Kemudian menekan tombol "Mulai Mengerjakan"

#### PLTI.CO.ID Online Test

|                                                                                                    | Tes TKDA Periode April 2015 |                             |        |                                |           | Ana            | logy         |               |        |     |      |  |  |
|----------------------------------------------------------------------------------------------------|-----------------------------|-----------------------------|--------|--------------------------------|-----------|----------------|--------------|---------------|--------|-----|------|--|--|
| Instruction Analogy                                                                                                    |                             |                             |        | 4 minutes 44 seconds remaining |           |                |              |               |        |     |      |  |  |
| Selamat datang di subtes Analogy. Kerjakan soal berikut dengan teliti.                                                                                                    |                             |                             |        |                                | Cu<br>Ana | rrent<br>ilogy | Subt<br>(5 m | est:<br>enit) |        |     |      |  |  |
|                                                                                                    |                             |                             |        |                                | Ana       | alogy          | (5 me        | enit)         |        |     |      |  |  |
| start test                                                                                                    |                             | 1                           | 2      | 3                              | 4         | 5              | 6            | 7             | 8      | 9   | 10   |  |  |
| Constant of the second second s |                             | 11                          | 12     | 13                             | 14        | 15             | 16           | 17            | 18     | 19  | 20   |  |  |
|                                                                                                    |                             | 21                          | 22     | 23                             | 24        | 25             |              |               |        |     |      |  |  |
| PLT Percobaan Jalan Raya ITS 80                                                                                                    | 16 April 2015 14:50:59      | Logical Reasoning (5 menit) |        |                                |           |                |              |               |        |     |      |  |  |
| Err crookan, suarrayan o co                                                                                                    |                             | 26                          | 27     | 28                             | 29        | 30             | 31           | 32            | 33     | 34  | 35   |  |  |
|                                                                                                    |                             | 36                          | 37     | 38                             | 39        | 40             | 41           | 42            | 43     | 44  | 45   |  |  |
|                                                                                                    |                             | 46                          | 47     | 48                             | 49        | 50             |              |               |        |     |      |  |  |
|                                                                                                    |                             |                             |        | Ana                            | lytical   | Reas           | sonin        | g (5 m        | ienit) | -   |      |  |  |
|                                                                                                    |                             | 51                          | 52     | 53                             | 54        | 55             | 56           | 57            | 58     | 59  | 60   |  |  |
|                                                                                                    |                             | 61                          | 62     | 63                             | 64        | 65             | 66           | 67            | 68     | 69  | 70   |  |  |
|                                                                                                    |                             | /1 /2 /3 /4 /5              |        |                                |           |                |              |               |        |     |      |  |  |
|                                                                                                    |                             | 70                          | 77     | 70                             | Aritr     | nethic         | : (5 П       | ienit)        | 0.0    | 04  | OF.  |  |  |
|                                                                                                    |                             | 10                          | 07     | 18                             | 00        | 00             | 01           | 02            | 03     | 04  | 05   |  |  |
|                                                                                                    |                             | 00                          | 07     | 00                             | 00        | 100            | 31           | 92            | 93     | 34  | 90   |  |  |
|                                                                                                    |                             | 30                          | 31     | 80                             | lumbe     | ar Ser         | iec (F       | men           | e1.    |     |      |  |  |
|                                                                                                    |                             | 101                         | 102    | 103                            | 104       | 105            | 106          | 107           | 108    | 109 | 110  |  |  |
|                                                                                                    |                             | 111                         | 112    | 113                            | 114       | 115            | 116          | 117           | 118    | 119 | 120  |  |  |
|                                                                                                    |                             | 121                         | 122    | 123                            | 124       | 125            |              | 0.07          | 1100   |     | 1000 |  |  |
|                                                                                                    |                             | 1.44.1                      | T BLGL | 1000                           | Nord      | Proble         | em (5        | men           | t)     |     |      |  |  |
|                                                                                                    |                             | 400                         | 407    | 400                            | 400       | 400            | 40.4         | 400           | 100    | -   | 100  |  |  |

## Calon peserta membaca dan meneliti instruksi setiap subtes yang muncul

#### PLTI.CO.ID Online Test

|                                  | Tes TKDA Periode April 2015 |                         |                             |      |         | Ana                        | logy   |        |        |      | _   |
|----------------------------------|-----------------------------|-------------------------|-----------------------------|------|---------|----------------------------|--------|--------|--------|------|-----|
| No. 1                            |                             |                         |                             | 4 mi | nutes   | 3 sec                      | conds  | s rema | aining |      |     |
| Koki : Pisau = Montir :          |                             |                         |                             |      | Cu      | rrent                      | Subt   | est:   |        |      |     |
|                                  |                             |                         |                             |      | Ana     | logy                       | (5 m   | enit)  |        |      |     |
| A. Oli                           |                             |                         |                             |      | An      | alogy                      | (5 m   | enit)  |        |      |     |
| B. Mobil                         |                             | 1                       | 2                           | 3    | -4      | 5                          | 6      | 7      | 8      | 9    | 10  |
|                                  |                             | 11                      | 12                          | 13   | 14      | 15                         | 16     | 17     | 18     | 19   | 20  |
| C. Mesin                         |                             | 21                      | 22                          | 23   | 24      | 25                         | -      |        |        |      | _   |
| D. Servis                        |                             |                         | Logical Reasoning (5 menit) |      |         |                            |        |        | 0.5    |      |     |
| E. Obeng                         |                             | 26                      | 21                          | 28   | 29      | 30                         | 31     | 32     | 33     | 34   | 35  |
| oreng                            |                             | 46                      | 47                          | 48   | 49      | 40                         | 41     | 42     | 43     | 44   | 40  |
|                                  |                             | 40                      | 41                          | Ana  | lytical | vtical Reasoning (5 menit) |        |        |        |      |     |
|                                  |                             | 51                      | 52                          | 53   | 54      | 55                         | 56     | 57     | 58     | 59   | 60  |
| next >                           |                             | 61                      | 62                          | 63   | 64      | 65                         | 66     | 67     | 68     | 69   | 70  |
|                                  |                             | 71                      | 72                          | 73   | 74      | 75                         |        |        |        |      |     |
| T December of Leles Devis ITE 00 | 10 April 2015 14-51-40      | Aritmethic (5 menit)    |                             |      |         |                            |        |        |        |      |     |
| LT Percobaan, Jalah Raya 115 80  | 10 April 2015 14:51:40      | 76                      | 77                          | 78   | 79      | 80                         | 81     | 82     | 83     | 84   | 85  |
|                                  |                             | 86                      | 87                          | 88   | 89      | 90                         | 91     | 92     | 93     | 94   | 95  |
|                                  |                             | 96                      | 97                          | .98  | 99      | 100                        | ine it |        | -      |      |     |
|                                  |                             | Number Series (5 menit) |                             |      |         |                            | 110    |        |        |      |     |
|                                  |                             | 111                     | 112                         | 113  | 114     | 115                        | 116    | 117    | 118    | 119  | 120 |
|                                  |                             | 121                     | 122                         | 123  | 124     | 125                        |        | 1.5.66 |        |      | 100 |
|                                  |                             | 110101                  |                             | 1    | Nord    | Proble                     | em (5  | meni   | t)     |      |     |
|                                  |                             | 126                     | 127                         | 128  | 129     | 130                        | 131    | 122    | 133    | 19.4 | 135 |

 Calon peserta mengerjakan soal sesuai dengan waktu dan peraturan yang sudah ditentukan You have gone full screen. Exit full screen (F11)

| Nomor     | Subtes                        | Jumlah Soal  | Jawaban Benar | Skor |
|-----------|-------------------------------|--------------|---------------|------|
| 1         | Analogy                       | 25 (1-25)    | 10            | 40   |
| 2         | Logical Reasoning             | 25 (26-50)   | 0             | 0    |
| 3         | Analytical Reasoning          | 25 (51-75)   | 0             | 0    |
| 4         | Aritmethic                    | 25 (76-100)  | 0             | 0    |
| 5         | Number Series                 | 25 (101-125) | 0             | 0    |
| 6         | Word Problem                  | 25 (126-150) | 0             | 0    |
| 7         | Figure Analysis and Synthesis | 25 (151-175) | 0             | 0    |
| 8         | Spatial Reasoning             | 25 (176-200) | 0             | 0    |
| Total Sko | r                             |              |               | 40   |
|           | CHIR                          |              |               | 5    |

 Setelah waktu tes berakhir, maka semua jawaban peserta akan dikirim dan peserta akan melihat hasil tes secara langsung

| PLT | I.CO. | ID ( | Onli | ne | Test |
|-----|-------|------|------|----|------|
|     |       |      |      |    |      |

| sikan username dan password: |  |
|------------------------------|--|
| Username                     |  |
| member01                     |  |
| Password                     |  |
|                              |  |
| Login                        |  |
|                              |  |

# • Calon peserta logout dari aplikasi tes

Sumber : Prosedur-Operasi-Standar-Peserta-PLTI.CO.ID

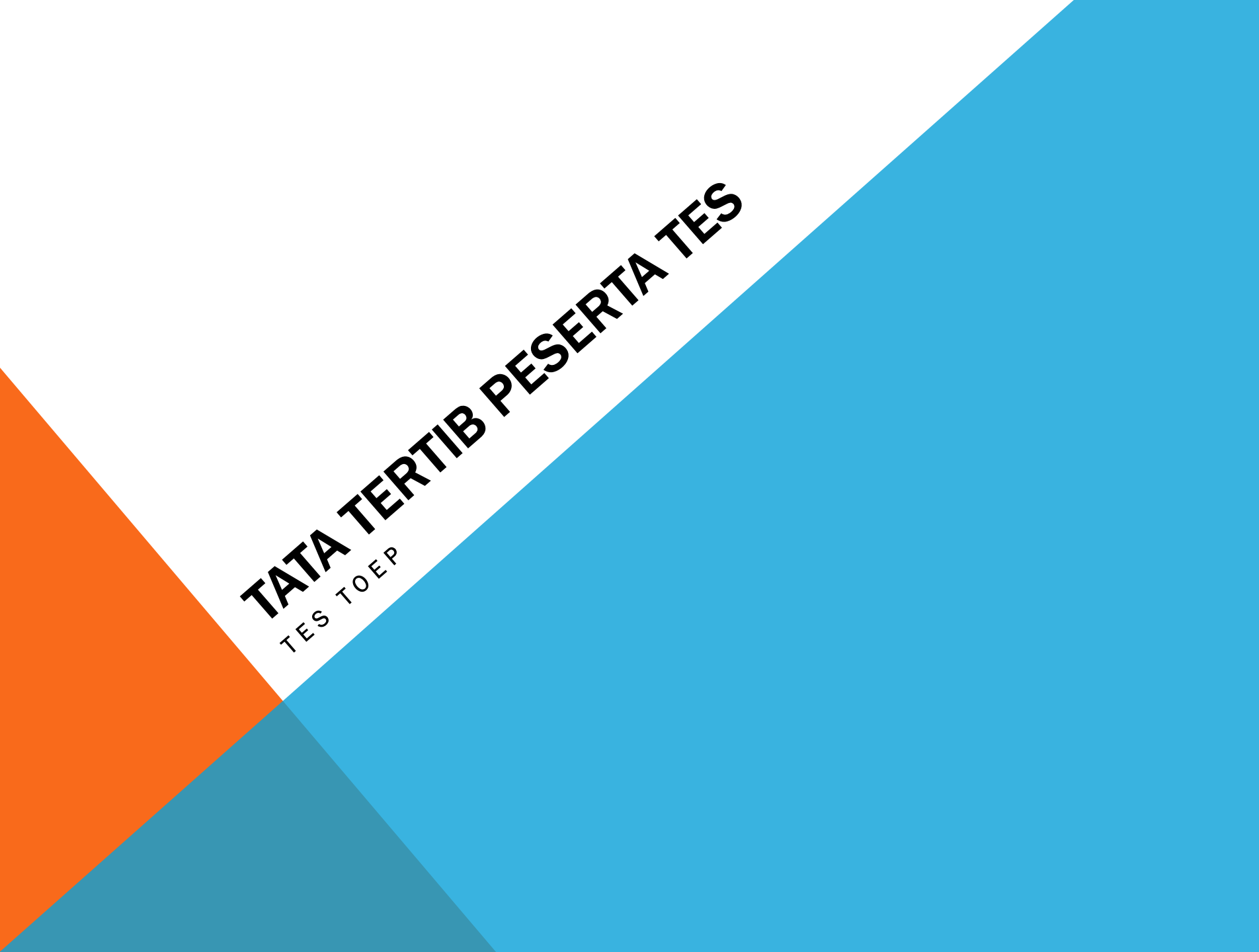

### PESERTA TES TOEP WAJIB MENAATI TATA TERTIB BERIKUT:

a) Peserta sebaiknya mendatangi tempat tes sehari sebelum tes dilaksanakan untuk memastikan lokasi tes.

b) Peserta harus membawa KTPT (kartu tanda peserta tes) dan Kartu Identitas untuk diverifikasi kebenarannya oleh pengawas.

c) Peserta tes wajib membawa Username dan PIN peserta yang diperoleh pada saat pendaftaran.

d) Peserta tes TOEP diharapkan hadir 30 (tiga puluh) menit sebelum tes dimulai untuk dilakukan verifikasi.

### PESERTA TES TOEP WAJIB MENAATI TATA TERTIB BERIKUT: (LANJUTAN)

e) Peserta tes TOEP yang terlambat hadir diperkenankan mengikuti tes dengan toleransi keterlambatan 15 menit dan jika lebih dari itu hak mengikuti tes TOEP pada sesi itu hilang.

f) Peserta TOEP dilarang membawa alat komunikasi elektronik, kamus, alat tulis dan dokumen apapun ke ruang tes (jika membawa harus dititipkan di tempat penitipan).

g) Peserta TOEP menandatangani daftar hadir.

h) Peserta TOEP mengumpulkan tas, buku, dan barang-barang lain di tempat penitipan yang telah disediakan PLT.

### PESERTA TES TOEP WAJIB MENAATI TATA TERTIB BERIKUT: (LANJUTAN)

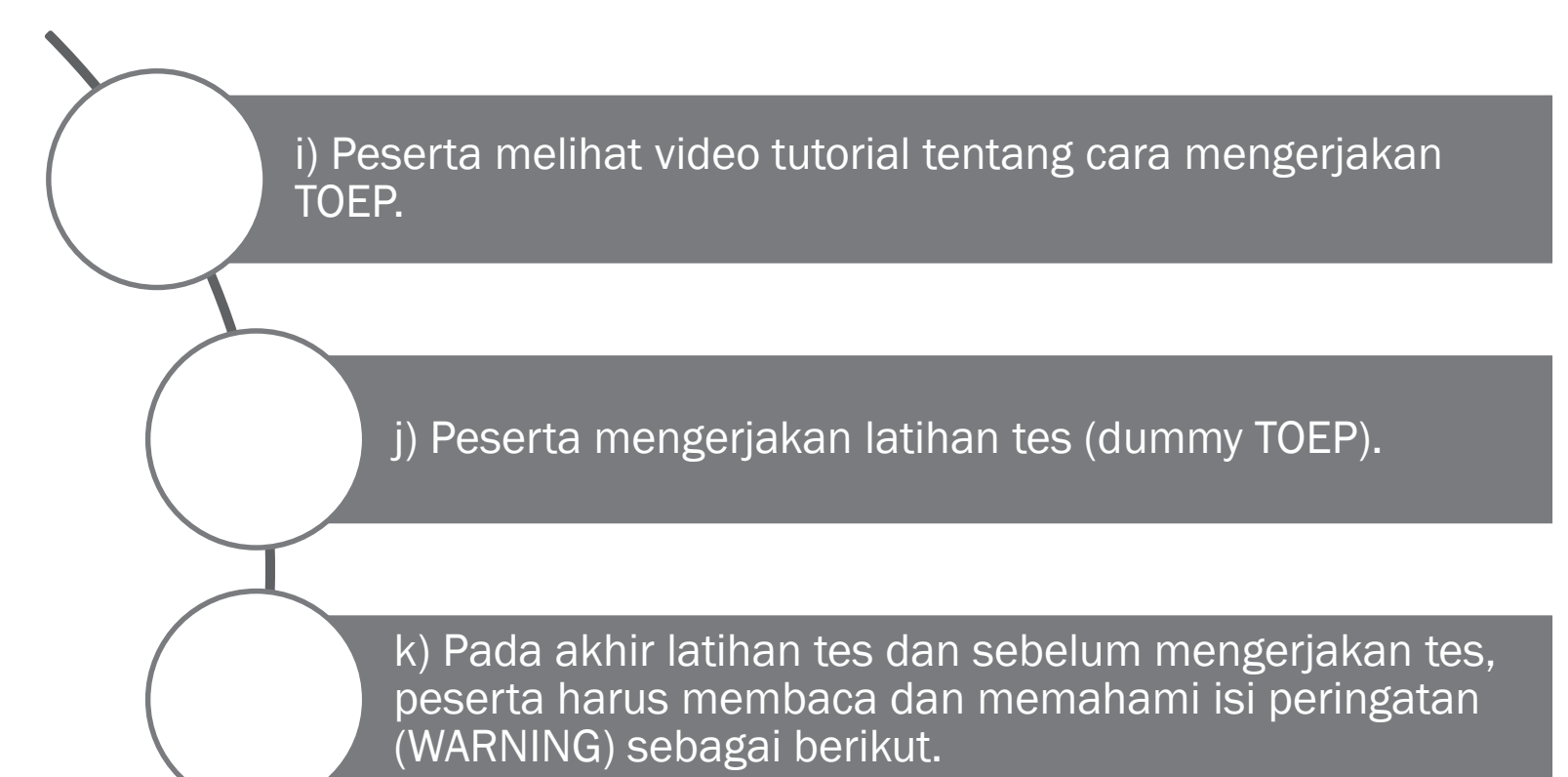

I) Peserta TOEP yang mengalami gangguan teknis selama pelaksanaan tes mengangkat tangan tanpa bersuara agar dapat diatasi oleh petugas tanpa mengganggu peserta lainnya.

### PESERTA TES TOEP WAJIB MENAATI TATA TERTIB BERIKUT: (LANJUTAN)

| Selama             | 1) meninggalkan ruangan sampai tes dinyatakan<br>selesai,                                              |
|--------------------|----------------------------------------------------------------------------------------------------|
| TOEP               | 2) menanyakan jawaban soal kepada siapapun,                                                            |
| berlang<br>sung,   | 3) bekerjasama dengan peserta lain,                                                                    |
| peserta<br>dilaran | 4) memberi dan/atau menerima bantuan dalam<br>menjawab soal,                                           |
| g<br>melaku        | 5) memperlihatkan pekerjaannya sendiri kepada<br>peserta lain dan/atau melihat pekerjaan peserta lain, |
| kan                | 6) menggantikan atau digantikan oleh orang lain.                                                       |
| berikut:           | 7) Peserta tes TOEP berhenti mengerjakan soal setelah waktu tes habis.                                 |

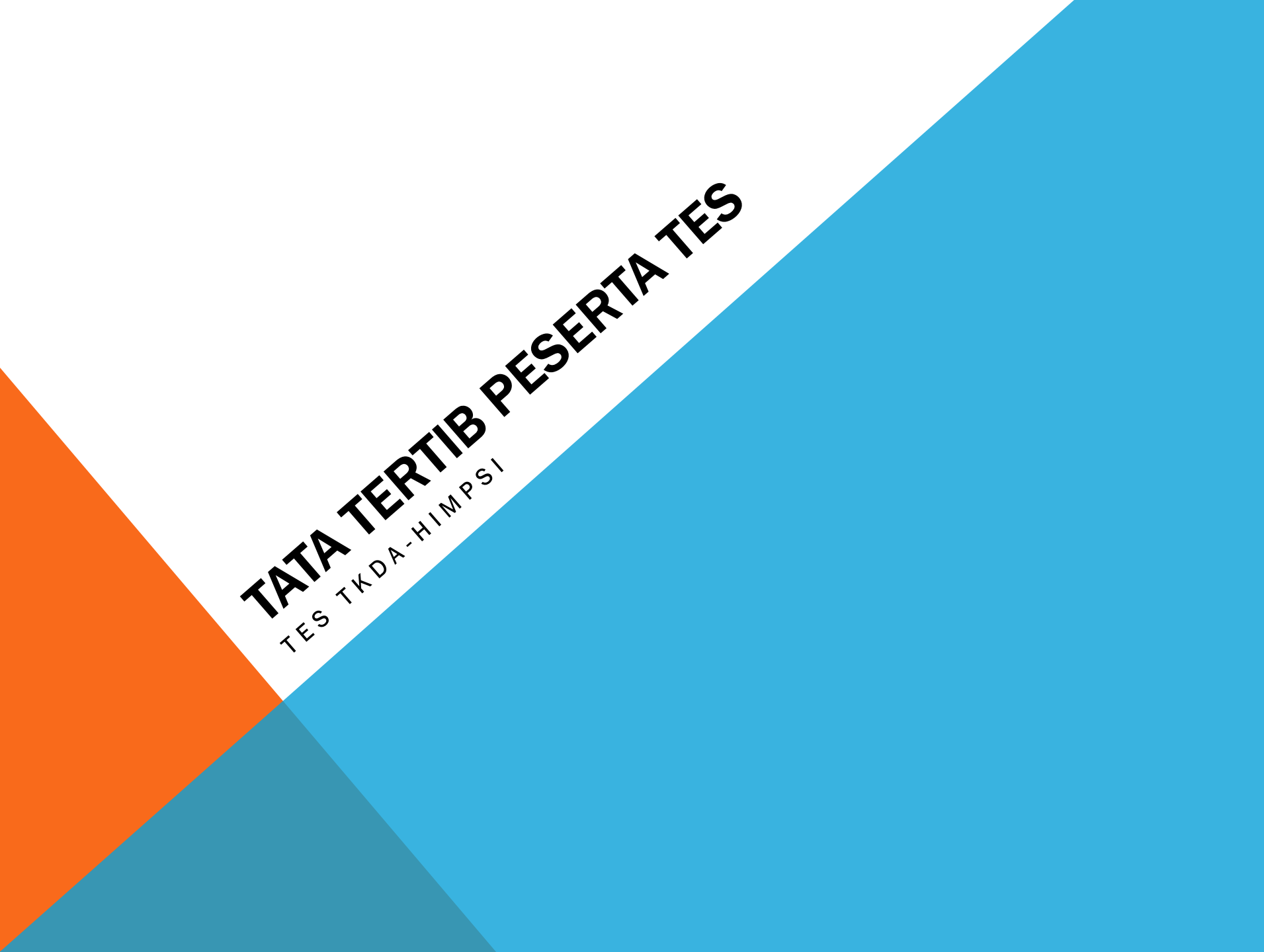

a) Peserta dianjurkan mendatangi tempat ujian sehari sebelum ujian dilaksanakan untuk memastikan lokasi tes.

b) Peserta harus membawa Kartu Tanda Peserta Tes (KTPT) dan Kartu Identitas untuk diverifikasi kebenarannya oleh pengawas.

c) Peserta tes TKDA-Himpsi diharapkan hadir 30 (tiga puluh) menit sebelum tes TKDA-Himpsi dimulai untuk dilakukan verifikasi.

d) Peserta tes TKDA-Himpsi yang terlambat hadir diperkenankan mengikuti tes TKDA-Himpsi dengan toleransi keterlambatan 15 menit dan jika lebih dari itu hak mengikuti tes TKDA-Himpsi pada sesi itu hilang.

e) Peserta tes TKDA-Himpsi dilarang membawa apapun ke ruang tes, termasuk alat komunikasi elektronik, kamus, dan/atau kalkulator ke ruang tes.

f) Peserta tes TKDA-Himpsi mengumpulkan barang bawaan di tempat penitipan.

g) Peserta tes TKDA-Himpsi menandatangani daftar hadir.

h) Peserta tes TKDA-Himpsi yang memerlukan penjelasan teknis pelaksanaan ujian dapat bertanya kepada pengawas ruang tes TKDA-Himpsi dengan terlebih dahulu mengangkat tangan tanpa bersuara.

i) Peserta tes login dengan Akun (Username dan PIN) yang telah dimiliki.

j) Peserta melihat video tutorial tentang cara mengerjakan tes TKDA-Himpsi.

k) Peserta mencoba mengerjakan latihan tes (simulasi tes TKDA-Himpsi)

I) Pada akhir latihan tes dan sebelum mengerjakan tes, peserta harus membaca peringatan (WARNING) sebagai berikut.

m) Selama tes TKDA-Himpsi berlangsung, peserta tes TKDA-Himpsi tidak diijinkan meninggalkan ruangan sampai tes dinyatakan selesai.

n) Peserta tes TKDA-Himpsi berhenti mengerjakan soal setelah berakhirnya waktu ujian.

| Selama<br>tes<br>TKDA-  | 1) menanyakan jawaban soal kepada siapapun,                                                        |
|-------------------------|----------------------------------------------------------------------------------------------------|
| Himpsi<br>berlangs      | 2) bekerjasama dengan peserta lain,                                                                |
| peserta<br>tes<br>TKDA- | 3) memberi atau menerima bantuan dalam<br>menjawab soal,                                           |
| Himpsi<br>dilarang:     | 4) memperlihatkan pekerjaannya sendiri kepada<br>peserta lain atau melihat pekerjaan peserta lain, |
| J                       |                                                                                                    |
|                         | 5) menggantikan atau digantikan oleh orang lain.                                                   |

### Langkah-langkah Pelaksanaan Tes TOEP

- A. Peserta menitipkan barang-barang (tas, alat tulis, handphone dan alat-alat lainnya) kepada petugas sehingga tidak membawa barang apa pun ke meja tes kecuali KTPT (Kartu Tanda Peserta Tes) dan Kartu Identitas.
- B. Peserta memasuki ruangan setelah disilakan oleh petugas.
- C. Peserta menunjukkan identitas KTPT (diletakkan di meja tes) dan Kartu Identitas untuk dapat dicocokkan dengan yang ada dalam album KTPT oleh pengawas. Jika ditemukan ketidakcocokan, maka peserta dinyatakan tidak berhak untuk mengikuti tes dan diminta untuk meninggalkan ruang tes.
- D. Peserta memasang headphone, mengecek apakah headphone dan mouse (tetikus) telah terpasang pada CPU.
- E. Peserta login, melihat paket Tutorial, sambil memastikan apakah volume suara pada headphone sudah pas.
- F. Peserta mengerjakan Dummy Test. (pekat latihan mengerjakan tes).
- G. Peserta mengerjakan tes.
- H. Peserta melihat skor pada akhir tes.
- I. Peserta meninggalkan tempat tes pada waktu yang bersamaan.

## Langkah-langkah Pelaksanaan Tes TKDA-Himpsi

- A. Peserta menitipkan barang-barang (tas, alat tulis, handphone dan alat-alat lainnya) kepada petugas sehingga tidak membawa barang apa pun ke meja tes kecuali KTPT (Kartu Tanda Peserta Tes) dan Kartu Identitas.
- B. Peserta memasuki ruangan setelah disilakan oleh petugas.
- C. Peserta menunjukkan identitas KTPT dan Kartu Identitas (diletakkan di meja tes) untuk dapat dicocokkan dengan yang ada dalam album KTPT oleh pengawas. Jika ditemukan ketidakcocokan, maka peserta dinyatakan tidak berhak untuk mengikuti tes dan diminta untuk meninggalkan ruang tes.
- D. Peserta mengerjakan latihan tes.
- E. Peserta mengerjakan tes.
- **F.** Peserta melihat skor pada akhir tes. Skor hasil tes TKDA-Himpsi yang muncul di layar ini adalah skor CEEB dengan rentang antara 200 hingga 800.
- G. Peserta meninggalkan tempat tes pada waktu yang bersamaan.

## TERIMA KASIH

Tomy Pratama Zuhelmi, S.T.